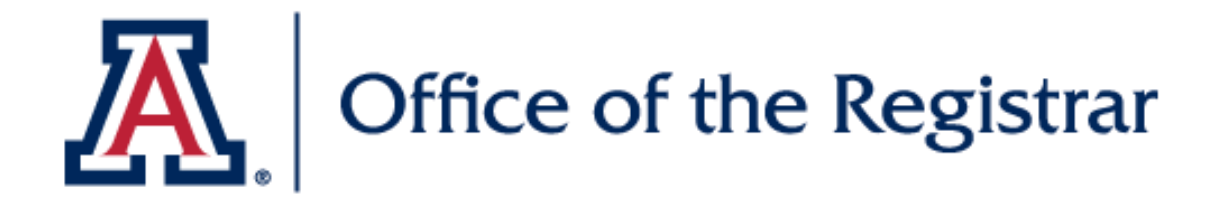

## Navigating Dates and Deadlines

Learn how to use Dates and Deadlines:

registrar.arizona.edu/dates-anddeadlines

## Step 1

## Navigating Dates and Deadlines

| ABOUT - SUPPORT SERVICES -                                                                                                    | RECORDS & ENROLLMENT - PRIVACY & FERPA | Student Forms       Catalog & Policies       FAQs         DATES & DEADLINES       ORDER TRANSCRIPTS •         FACULTY & STAFF RESOURCES • |  |  |  |  |
|----------------------------------------------------------------------------------------------------|----------------------------------------|----------------------------------------------------------------------------------------------------|--|--|--|--|
| Dates & Deadlines                                                                                                    |                                        |                                                                                                    |  |  |  |  |
| Dates and Deadlines Calendar         Select a calendar below – Standard Class Dates or Non-Standard Class Dates – to view the corresponding academic dates and deadlines. The Registration Schedule can be found at <a href="https://registrar.arizona.edu/registration-schedule">https://registrar.arizona.edu/registration-schedule</a> Visit the Calendar Explanation page for more information.         Find out how to navigate dates and deadlines using the Dates and Deadlines Resource Guide. |                                        |                                                                                                    |  |  |  |  |
|                                                                                                    | Calendar                               |                                                                                                    |  |  |  |  |
|                                                                                                    | Select a Calendar                      | ~                                                                                                    |  |  |  |  |
|                                                                                                    |                                        | ~                                                                                                    |  |  |  |  |
|                                                                                                    | Career                                 |                                                                                                    |  |  |  |  |
|                                                                                                    |                                        | ~                                                                                                    |  |  |  |  |
|                                                                                                    | Session                                | ~                                                                                                    |  |  |  |  |

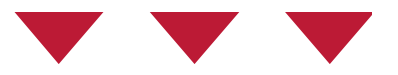

 Navigate to <u>Dates and Deadlines</u> or click the red dates and deadlines link at the top of any webpage on the Office of the Registrar website.

| Dates and Deadlines Calendar                                                                                                    |                          |  |  |  |  |
|----------------------------------------------------------------------------------------------------|--------------------------|--|--|--|--|
| endar below — <b>Standard Class Dates</b> or <b>Non-Standard Class Dates</b> — to view the corresponding acad<br>deadlines. The <u>Registration Schedule</u> can be found at <u>https://registrar.arizona.edu/registration-sched</u> |                          |  |  |  |  |
| Visit the <u>Calendar Explanation page</u> for more information.<br>Find out how to navigate dates and deadlines using the <u>Dates and Deadlines Resource Guide</u> .                                                               |                          |  |  |  |  |
|                                                                                                    | Calendar                 |  |  |  |  |
| Г                                                                                                    | Select a Calendar 🗸      |  |  |  |  |
|                                                                                                    | Select a Calendar        |  |  |  |  |
|                                                                                                    | Standard Class Dates     |  |  |  |  |
|                                                                                                    | Non-Standard Class Dates |  |  |  |  |
|                                                                                                    | Career                   |  |  |  |  |
|                                                                                                    | ~                        |  |  |  |  |
|                                                                                                    | Session                  |  |  |  |  |
|                                                                                                    | ~                        |  |  |  |  |

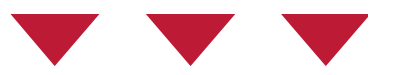

Select your calendar type from the two options.

- **Standard Class Dates** include deadlines (i.e. Add, Drop, etc.) for sessions with set start and end dates.
- Non-Standard Class Dates refer to deadlines for courses without set start and end dates. (Dynamically dated classes)

| Dates and Deadlines Calendar         Select a calendar below – Standard Class Dates or Non-Standard Class Dates – to view the corresponding academic dates and deadlines. The Registration Schedule can be found at <a href="https://registrar.arizona.edu/registration-schedule">https://registrar.arizona.edu/registration-schedule</a> Class Dates or Non-Standard Class Dates – to view the corresponding academic dates and deadlines. The Registration Schedule can be found at <a href="https://registrar.arizona.edu/registration-schedule">https://registrar.arizona.edu/registration-schedule</a> Class Dates or Non-Standard Class Dates – to view the corresponding academic dates and deadlines. The Registration Schedule can be found at <a href="https://registrar.arizona.edu/registration-schedule">https://registrar.arizona.edu/registration-schedule</a> Class Dates or Non-Standard Class Dates – to view the corresponding academic dates and deadlines. The Registration Schedule can be found at <a href="https://registrar.arizona.edu/registration-schedule">https://registrar.arizona.edu/registration-schedule</a> Class Dates or Non-Standard Class Dates or Non-Standard Class Dates – to view the corresponding academic dates and deadlines. The Registration schedule can be found at <a href="https://registrar.arizona.edu/registration-schedule">https://registrar.arizona.edu/registration-schedule</a> Class Dates or Non-Standard Class Dates or Non-Standard Class Dates and deadlines using the Dates and Deadlines Resource Guide. |                                                                     |  |  |  |  |
|----------------------------------------------------------------------------------------------------|---------------------------------------------------------------------|--|--|--|--|
|                                                                                                    | Calendar<br>Standard Class Dates ~<br>Term<br>Fall 2024 ~<br>Career |  |  |  |  |
|                                                                                                    | Undergraduate<br>Session Select a Session                           |  |  |  |  |

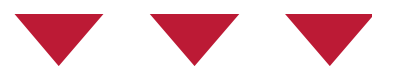

- To view **Standard Class Dates** you will need to select the **Term**, the **Career**, and the **Session** of the class.
  - If you do not know the session of your class, please refer to your UAccess Student Center. On UAccess select "Schedule" from the Enrollment tab, then select "View more details" for each class. The session will be listed there.
  - View Schedule Student Help Guide

| Dates and Deadlines Calendar                                                                                                    |                          |   |  |  |  |
|----------------------------------------------------------------------------------------------------|--------------------------|---|--|--|--|
| Select a calendar below — <b>Standard Class Dates</b> or <b>Non-Standard Class Dates</b> — to view the corresponding academic dates and deadlines. The <u>Registration Schedule</u> can be found at <u>https://registrar.arizona.edu/registration-schedule</u> |                          |   |  |  |  |
| Visit the <u>Calendar Explanation page</u> for more information.<br>Find out how to navigate dates and deadlines using the <u>Dates and Deadlines Resource Guide</u> .                                                                                         |                          |   |  |  |  |
|                                                                                                    | Calendar                 |   |  |  |  |
|                                                                                                    | Non-Standard Class Dates | ~ |  |  |  |
| Г                                                                                                    | Term                     |   |  |  |  |
| -                                                                                                    | Select a Term            | ~ |  |  |  |
| Г                                                                                                    | Career                   |   |  |  |  |
| _                                                                                                    |                          | ~ |  |  |  |
| Γ                                                                                                    | Subject                  |   |  |  |  |
|                                                                                                    |                          | ~ |  |  |  |
| Г                                                                                                    | Course                   |   |  |  |  |
| -                                                                                                    |                          | ~ |  |  |  |
| E                                                                                                    | Section                  |   |  |  |  |
|                                                                                                    |                          | ~ |  |  |  |
|                                                                                                    |                          |   |  |  |  |

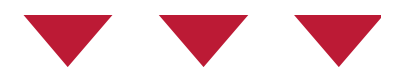

 Non-Standard Class Dates will require that you specify the Term, the Career, and the class information which generally follows the format MATH 112-001. This information will be inputted separately: Subject (MATH) Course (112) Section (001)

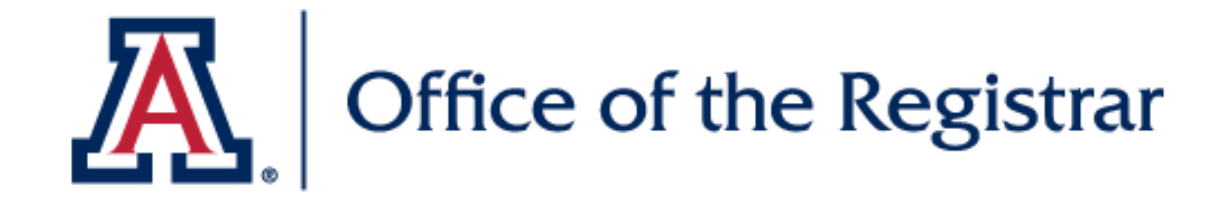

## We hope you found this tutorial helpful!

If you need additional support, please contact us at:

reghelp@arizona.edu

520-621-3113

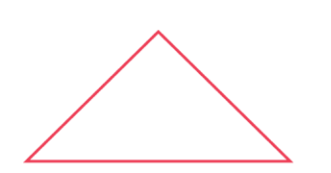

For more information, visit our website: <u>https://www.registrar.arizona.edu/</u>